## Gestion de la console et des accès

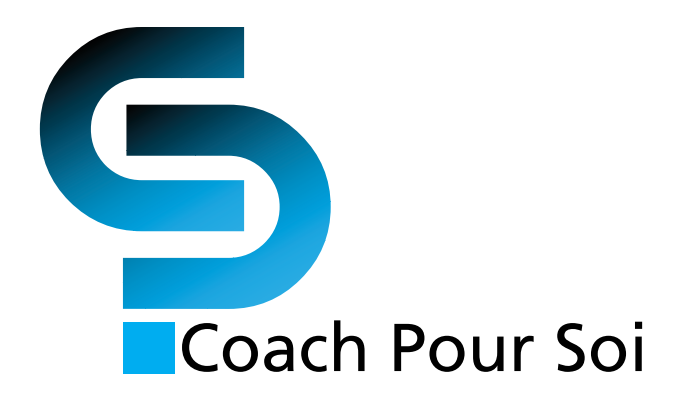

Janvier **2020** 

# 1. Informations requises pour la création de la console et des accès avec code d'identification :

- Nom et courriel de l'intervenant;
- Nombre d'accès (un par client) à générer au compte de l'intervenant;
- Nombre d'accès à diviser par groupe;
- Une liste des codes permanents des clients (méthode idéale, mais non obligatoire);
- Le code d'identification (si souhaité en tant qu'identifiant, pour le collégial).

#### Nous recommandons de nous fournir les informations requises sur fichier Excel :

| Nom           | Prénom                            |                |        |
|---------------|-----------------------------------|----------------|--------|
|               |                                   |                |        |
| Courriel      | Numéro de téléphone avec le poste |                |        |
|               |                                   |                |        |
| Nom du client | Prénom du client                  | Code permanent | Groupe |
|               |                                   |                |        |

#### 1.1 Une liste des codes permanents des élèves ou des étudiants qui passeront le test

L'idéal est de nous fournir les vrais codes permanents 5 jours ouvrables avant la passation. La plateforme est pensée pour générer automatiquement les informations du répondant (nom, âge et sexe). S'il n'est pas possible de nous fournir ces codes pour quelques élèves, nous en produirons de faux sur demande. Il revient à l'intervenant responsable du compte de modifier les informations manuellement telles que ( le nom, l'âge et le sexe) de l'élève, en cliquant sur «Éditer», tel qu'indiqué sur la capture d'écran suivante:

| Groupee   Tests MOI     Fiche de groupe     Année   Questionnaire   Code   Début passation   Fin passation   Professionnel     2018-2019   MOI v2   ANJOU101   2018-08-31   2018-12-21   Côté, Joanie                                                                                                    | Gestion des tests PAO                                                  | Collège YYYYY Nom de l'intervenant Quitter            |
|----------------------------------------------------------------------------------------------------|------------------------------------------------------------------------|-------------------------------------------------------|
| Nom     Instructions     Rap. groupe       01-2019     Afficher 10 50 100 tous tests par page     Instructions     Rap. groupe       (1-31 de 31 tests)     Afficher 10 50 100 tous tests par page     Sexe Åge     Complété le     Rap.ort       Éditer     XXXX0000000     Nom, Prénom     X X 20XX-XX & Édive     Instructions     Rap.ort                                                                              | Groupes Tests MOI                                                      |                                                       |
| Année     Questionnaire     Code     Début passation     Fin passation     Professionnel       2018-2019     MOl v2     ANJOU101     2018-08-31     2018-12-21     Côté, Joanie     •       Nom                                                                                                    | Retour Fiche de groupe                                                 |                                                       |
| Nom Instructions Rap. groupe   MOI-2019           fail tests         (1-31 de 31 tests)          Afficher 10 50 100 tous tests par page        Identifiant     Nom     See:     See:     Complété le     Rap. groupe       Éditer     XXXX0000000     Nom, Prénom     X     X     20XX-XX-XX     Étére     Intervenant       Externer     XXXX0000000     Nom, Prénom     X     X     20XX-XX-XX     Étére     Intervenant | AnnéeQuestionnaireCodeDébut passation2018-2019MOI v2ANJOU1012018-08-31 | Fin passation Professionnel   2018-12-21 Côté, Joanie |
| Afficher 10 50 100 tous tests par page     Identifiant   Nom   Sexe Âge   Complété le   Raport     Éditer   XXXX0000000   Nom, Prénom   X   X   20XX-XX-XX   Élève   Intervenant     Lutter   XXXX0000000   Nom, Prénom   X   X   20XX-XX-XX   Élève   Intervenant                                                                                                    | Nom<br>MOI-2019                                                        | Instructions Rap. groupe                              |
| IdentifiantNomSex: AgComplété leRaportXXXX0000000Nom, PrénomXX20XX-XXXÉèleeIntervenantXXXX0000000Nom, PrénomXX20XX-XXXXÉèleeIntervenant                                                                                                    | (1–31 de 31 tests) Afficher 10 50 100 tous tests par page              | le la la la la la la la la la la la la la             |
| Editer   XXXX00000000   Nom, Prénom   X   X   20XX-XX-XX   Élève   Intervenant     Louer   XXXX00000000   Nom, Prénom   X   X   20XX-XX-XX   Élève   Intervenant                                                                                                    | Identifiant Nom                                                        | Sexe Âge Complété le Rapport                          |
| Lower XXXX00000000 Nom, Prénom X X 20XX-XX-XX Élève Intervenant                                                                                                    | Éditer XXXX00000000 Nom, Prénom                                        | X X 20XX-XX-XX Élève Intervenant                      |
|                                                                                                    | XXXX00000000 Nom, Prénom                                               | X X 20XX-XX-XX Élève Intervenant                      |

#### 1.2 Instructions de passation

Si vous souhaitez obtenir une copie PDF imprimable de la liste des instructions de passation (ainsi que la liste des noms et codes permanents associés aux élèves du groupe, dans le cas où vous avez choisi des accès avec codes permanents) voici comment y accéder:

| Gestion d        | es tests PAO       |                    |                    | Collè         | ge YYYYY       | Nom de l'intervenant Quitt | er |
|------------------|--------------------|--------------------|--------------------|---------------|----------------|----------------------------|----|
| Groupes Tests MO |                    |                    |                    |               |                |                            |    |
| Retour Fiche     | de groupe          |                    |                    |               |                |                            |    |
| Année            | Questionnaire      | Code               | Début passation    | Fin passation | Professionne   |                            |    |
| 2018-2019        | MOI v2             | ANJOU101           | 2018-08-31         | 2018-12-21    | Côté, Joanie   | 9                          | •  |
| Nom              |                    |                    |                    |               |                |                            |    |
| MOI-2019         |                    |                    |                    |               | Instructions   | F. p. groupe               |    |
| (1–31 de 31 tes  | ts)                | Afficher 10 50 100 | ous tests par page |               |                |                            |    |
| le               | lentifiant Nom     |                    |                    |               | SexeÂge Complé | été le Rapport             |    |
| Éditer           | XXX00000000 Nom, P | énom               |                    |               | X X 20XX-X     | X-XX Élève Intervenant     |    |
| Éditer           | XXX00000000 Nom, P | énom               |                    |               | X X 20XX-X     | X-XX Élève Intervenant     |    |

## 2. Informations requises pour la création du compte et des accès sans les codes permanents:

- Nom et courriel de l'intervenant
- Nombre d'accès (un par client) à générer au compte de l'intervenant
- Nombre d'accès à diviser par groupe

#### 2.1 Inscription des élèves lorsque vous commandez des accès sans les codes permanents

Une fois sur la page <u>https://cps.alphaomega.ca/</u>, pour s'inscrire et débuter le questionnaire, les élèves n'auront qu'à entrer leur code de groupe et à cliquer sur « Entrer ». Ils devront laisser la case « Code d'identification » vide, car il s'agit d'une entrée réservée aux accès créés avec un code permanent.

| Coach Pour Soi                                    |
|---------------------------------------------------|
| INSCRIS-TOI                                       |
| Code de groupe<br>Code d'identification<br>ENTRER |

2.1.1 Les élèves devront ensuite fournir leur nom, prénom et genre (la date de naissance est optionnelle), tel qu'indiqué ci-dessous :

| Prénom                              | Nom                                                            |
|-------------------------------------|----------------------------------------------------------------|
| Date de naissance (Jour/Mois/Année) | Genre à utiliser pour le questionnaire<br>O Masculin O Féminin |
|                                     | SUIVANT>>                                                      |

2.1.2 Il est important de noter qu'avec **les accès créés sans codes permanents, le questionnaire doit être complété d'un seul coup. Un questionnaire fermé en cours de route devra être repris du début**, lors d'une nouvelle connexion, et l'accès non utilisé devra être effacé dans l'interface de gestion :

| Retour Fiche de    | e groupe            |                    |                     |               |      |                 |                    |   |  |  |
|--------------------|---------------------|--------------------|---------------------|---------------|------|-----------------|--------------------|---|--|--|
| Année              | Questionnaire       | Code               | Début passation     | Fin passation |      | Professionnel   |                    |   |  |  |
| 2018-2019          | MOI v2              | ANJOU101           | 2018-08-31          | 2018-12-21    |      | Côté, Joanie    |                    | - |  |  |
| Nom                |                     |                    |                     | 1             |      |                 |                    |   |  |  |
| MOI-2019           |                     |                    |                     |               |      | Instructions    | Rap. groupe        |   |  |  |
| (1-31 de 31 tests) |                     | Afficher 10 50 100 | tous tests par page |               |      |                 |                    |   |  |  |
| Iden               | tifiant Nom         |                    |                     |               | Sexe | Âge Complété le | Rapport            |   |  |  |
| Éditt Effacer XXX  | X00000000 Nom, Prér | iom                |                     |               | х    | X 20XX-XX-XX    | CÉlève Intervenant |   |  |  |
| Éditer XXX         | X00000000 Nom, Prér | iom                |                     |               | х    | X 20XX-XX-XX    | Élève Intervenant  |   |  |  |

#### 2.2 Nombre d'accès à diviser par groupe

Si le nombre d'élèves n'est pas connu d'avance, vous pouvez nous indiquer le nombre maximal qu'il pourrait possiblement y avoir dans chaque groupe. Les accès inutilisés pourront ensuite être éliminés par l'intervenant en cliquant sur « Effacer » ou « Effacer les tests non complétés », tel qu'indiqué ci-dessous :

| Gestion des tests PAO |              |             |             |               |             |                |                |            |              | Essais Septembre             | Autre         | Wi               | ilfrid Larochelle Qu | uitter |
|-----------------------|--------------|-------------|-------------|---------------|-------------|----------------|----------------|------------|--------------|------------------------------|---------------|------------------|----------------------|--------|
| Listes                | Usagers      | Question    | . Rap MO    | Rap CPS       | Rap ICP     | Exporter       | Groupes        | Tests MOI  | Tests CPS    | Cliquez sur le texte pour mo | difier la not | te.              |                      |        |
| Retour                | Fich         | e de g      | jroupe      |               |             |                |                |            |              |                              |               |                  |                      |        |
| Année                 |              | Q           | uestionnair | е             | Code        |                | Début          | passation  | Fin passatio | n                            | Profess       | sionnel          |                      |        |
| 2019-2                | 020          | Ν           | 101 v2      |               | MOI2019     | 83             | 2019-          | 06-01      | 2020-08-31   | Ouvert sans code             | Septe         | embre, Formatior | ı                    | -      |
| Nom                   |              |             |             |               |             |                |                |            |              |                              |               |                  |                      |        |
| adcd66                | 6520101      |             |             |               |             |                |                |            |              |                              | Instr         | ructions Rap     | . groupe             |        |
| (1–1                  | 00 de 10     | 0 tests)    |             |               | Afficher    | 10 50 100      | tous test      | s par page |              |                              |               |                  |                      |        |
|                       |              | Identifia   | nt          | Nom           |             |                |                |            |              |                              | Sexe Âge      | Complété le      | Rapport              |        |
| Éditer                |              | ABCD80      | 520101      | zNouveau,     | Fille49     |                |                |            |              |                              | F 18          | 2019-08-18       | Élève Intervenant    |        |
| Éd #                  | Effacer      | ABCD64      | 010101      | zNouveau,     | Garçon02    |                |                |            |              |                              | M 18          |                  |                      |        |
| Ajoute.               |              | Importer un | fichier To  | us les rappor | t d'élève T | ous les guides | s d'interventi | on         |              |                              |               |                  |                      |        |
| Effacer I             | les test non | complétés   |             |               |             |                |                |            |              |                              |               |                  |                      |        |

Ensuite, il suffira de nous aviser afin que nous puissions réassigner les codes inutilisés à un autre groupe (nous conservons vos accès inutilisés en mémoire).

Nous pouvons créer un groupe et lui assigner des accès la journée même et rapidement au besoin. Dans le cas où vous avez choisi d'utiliser les codes permanents des élèves pour l'identification : il serait préférable de nous en fournir la liste 5 jours ouvrables avant la passation.

### 3. Nom et courriel de l'intervenant

Nous générons le mot de passe à l'interne (fourni à l'intervenant après la création de son compte). Lorsque votre compte sera créé, vous pourrez y accéder par : <u>https://moi.alphaomega.ca/gestion</u>

#### Gestion des tests de PAO

| Entrez vos informations de | connexion |
|----------------------------|-----------|
| Adresse courriel:          | 9         |
| Mot de passe:              | 9         |
| Entrer                     |           |

#### 3.1 Voici un aperçu de votre environnement de gestion du CPS lorsque vous serez connecté :

| Gestion des tests PAO  |                  |            |             |            |                |                |            |               | Essa   | ais Septembre 🗚            | ıtre      | ١              | Wilfrid Larochelle | Quitter |
|------------------------|------------------|------------|-------------|------------|----------------|----------------|------------|---------------|--------|----------------------------|-----------|----------------|--------------------|---------|
| Listes Usagers         | Question.        | Rap MOI    | Rap CPS     | Rap ICP    | Exporter       | Groupes        | Tests MOI  | Tests CPS     | Clique | ez sur le texte pour modif | ïer la no | ote.           |                    |         |
| Retour Fich            | e de gro         | oupe       |             |            |                |                |            |               |        |                            |           |                |                    |         |
| Année                  | Ques             | stionnaire |             | Code       |                | Début          | passation  | Fin passation | ı      |                            | Profes    | ssionnel       |                    |         |
| 2019-2020              | MO               | l v2       |             | MOI2019    | 83             | 2019-          | 06-01      | 2020-08-31    |        | Ouvert sans code           | Sept      | embre, Formati | on                 | -       |
| Nom                    |                  |            |             |            |                |                |            |               |        |                            |           |                |                    |         |
| adcd66520101           |                  |            |             |            |                |                |            |               |        |                            | Inst      | ructions Ra    | ap. groupe         |         |
| (1–100 de 10           | 00 tests)        |            |             | Afficher   | 10 50 100      | tous test      | s par page |               |        |                            |           |                |                    |         |
|                        | Identifiant      | No         | om          |            |                |                |            |               |        | S                          | exe Âge   | e Complété le  | Rapport            |         |
| Éditer                 | ABCD8052         | 0101 zN    | louveau,    | Fille49    |                |                |            |               |        | F                          | 18        | 2019-08-18     | Élève Intervenant  |         |
| Éditer Effacer         | ABCD6401         | 0101 zN    | louveau,    | Garçon02   |                |                |            |               |        | Μ                          | 18        |                |                    |         |
| Ajouter un test        | Importer un fich | nier Tous  | les rapport | d'élève To | ous les guides | s d'interventi | on         |               |        |                            |           |                |                    |         |
| Impression recto-verso |                  |            |             |            |                |                |            |               |        |                            |           |                |                    |         |
| Effacer les test nor   | o complétés      |            |             |            |                |                |            |               |        |                            |           |                |                    |         |

### 4. Rapports

Pour consulter, imprimer et sauvegarder en format PDF les rapports de l'élève et de l'intervenant, cliquez sur le rapport concerné, tel qu'indiqué ci-dessous :

| Ges       | Gestion des tests PAO |               |             |             |            |                |                |            |             |       | ais Septembre 🔼            | utre       |             | Wilfrid Laroch | elle Quitter |
|-----------|-----------------------|---------------|-------------|-------------|------------|----------------|----------------|------------|-------------|-------|----------------------------|------------|-------------|----------------|--------------|
| Listes    | Usagers               | Question.     | Rap MOI     | Rap CPS     | Rap ICP    | Exporter       | Groupes        | Tests MOI  | Tests CPS   |       |                            |            |             |                |              |
|           |                       |               |             |             |            |                |                |            |             | Cliqu | iez sur le texte pour modi | fier la no | te.         |                |              |
| Retour    | Fiche                 | e de gi       | roupe       |             |            |                |                |            |             |       |                            |            |             |                |              |
| Année     |                       | Que           | estionnaire |             | Code       |                | Début          | passation  | Fin passati | on    | _                          | Profes     | sionnel     |                |              |
| 2019-2    | 020                   | M             | DI v2       |             | MOI2019    | 83             | 2019-          | 06-01      | 2020-08-3   | 31    | Ouvert sans code           | Septe      | embre, Form | ation          | -            |
| Nom       |                       |               |             |             |            |                |                |            |             |       |                            |            |             |                |              |
| adcd66    | 6520101               |               |             |             |            |                |                |            |             |       |                            | Inst       | ructions    | Rap. groupe    |              |
| (1–1      | 00 de 100             | ) tests)      |             |             | Afficher   | 10 50 100      | tous test      | s par page |             |       |                            |            |             |                |              |
|           |                       | Identifian    | t N         | om          |            |                |                |            |             |       | S                          | exe Âge    | Complété    | le Rapport     |              |
| Éditer    |                       | ABCD805       | 20101 zN    | louveau,    | Fille49    |                |                |            |             |       | F                          | 18         | 2019-08-18  | B Élève Inter  | venant       |
| Éditer    | Effacer               | ABCD640       | 10101 zN    | Vouveau,    | Garçon02   |                |                |            |             |       | N                          | 1 18       |             |                |              |
| Ajouter   | un test               | mporter un fi | chier Tous  | les rapport | d'élève To | ous les guides | s d'interventi | ion        |             |       |                            |            |             |                |              |
| 🗌 Impre   | ession rec            | to-verso      |             |             |            |                |                |            |             |       |                            |            |             |                |              |
| Effacer I | les test non          | complétés     |             |             |            |                |                |            |             |       |                            |            |             |                |              |

Voici un aperçu de rapport synthèse de groupe. En cliquant sur les informations des élèves en situation d'observation ou nécessitant une intervention, vous verrez l'ensemble des élèves qui sont concernés, par thème.

| Gestion des tests PAO                                                  | Essais Septembre     | Formation Septembre Quitter |
|------------------------------------------------------------------------|----------------------|-----------------------------|
| Groupes Tests MOI Tests CPS                                            | -                    |                             |
| Retour Rapport école                                                   |                      |                             |
| Résultats par facteurs pour 37 passations du: 2019-06-01 au 2020-08-31 |                      |                             |
| Ma capacité à prendre des décisions                                    | 10 élèves (27%) en n | naintien                    |
| 25 élèves (67%) en observation (cliquez pour la liste)                 |                      |                             |
| 2 élèves (5%) en intervention (cliquez pour la liste)                  |                      |                             |
| Ma concentration                                                       | 6 élèves (16%) en ma | aintien                     |
| 26 élèves (70%) en observation (cliquez pour la liste)                 |                      |                             |
| 5 élèves (13%) en intervention (cliquez pour la liste)                 |                      |                             |
| Ma confiance en moi                                                    | 14 élèves (37%) en n | naintien                    |
| 21 élèves (56%) en observation (cliquez pour la liste)                 |                      |                             |
| 2 élèves (5%) en intervention (cliquez pour la liste)                  |                      |                             |
| Ma connaissance de moi                                                 | 17 élèves (45%) en m | naintien                    |
| 19 élèves (51%) en observation (cliquez pour la liste)                 |                      |                             |
| 1 élève (2%) en intervention (cliquez pour la liste)                   |                      |                             |
|                                                                        |                      |                             |
| Ma gestion de mon temps                                                | 15 élèves (40%) en n | naintien                    |
| 21 élèves (56%) en observation (cliquez pour la liste)                 |                      |                             |
| 1 élève (2%) en intervention (cliquez pour la liste)                   |                      |                             |